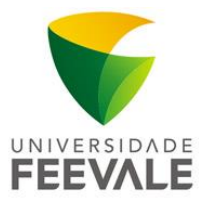

## MANUAL DE CONFIGURAÇÃO WIRELESS EDUROAM PARA WINDOWS 7 E 8

Preferencialmente utilize o instalador da rede eduroam disponível no site <u>cat.eduroam.org/?idp=2369</u>. Você também pode fazer a configuração manual, seguindo os passos abaixo:

1. No canto inferior direito, clique em redes **Wi-Fi** e pós em "Abrir a Central de Rede e Compartilhamento".

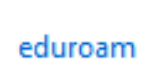

2. Clique em Gerenciar redes sem fio.

| 💭 🖓 🖳 🕨 Painel de Controle 🕨 Todos os Itens do Painel de Controle 🕨 Central de Rede e Compartilhamento |                                                                                                    |  |  |  |
|----------------------------------------------------------------------------------------------------|----------------------------------------------------------------------------------------------------|--|--|--|
| Arquivo Editar Exibir Ferramentas Ajuda                                                                |                                                                                                    |  |  |  |
| Página Inicial do Painel de<br>Controle                                                                | Exiba suas informações básicas de rede e configure as conexões                                                                                                    |  |  |  |
| Gerenciar redes sem fio                                                                                | Line State State S |  |  |  |
| Alterar as configurações do<br>adaptador                                                               | IDIOMAS-201 Internet<br>(Este computador)                                                                                                    |  |  |  |
| Alterar as configurações de<br>compartilhamento avançadas                                              | Exibir redes ativas Conectar a uma red<br>Você não está conectado a nenhuma rede.                                                                                                    |  |  |  |
|                                                                                                    | Alterar as configurações de rede                                                                                                    |  |  |  |
|                                                                                                    | 🙀 🛛 Configurar uma nova conexão ou rede                                                                                                    |  |  |  |
|                                                                                                    | Configurar uma conexão sem fio, de banda larga, dial-up, ad hoc ou VPN; ou configurar um roteador ou ponto de acesso.                                                                                                    |  |  |  |
|                                                                                                    | 🛬 Conectar a uma rede                                                                                                    |  |  |  |
|                                                                                                    | Conectar ou reconectar a uma conexão de rede sem fio, com fio, dial-up ou VPN.                                                                                                    |  |  |  |
|                                                                                                    | Escolher opções de grupo doméstico e de compartilhamento                                                                                                    |  |  |  |
|                                                                                                    | Acessar arquivos e impressoras localizados em outros computadores da rede ou alterar as<br>configurações de compartilhamento.                                                                                                    |  |  |  |
|                                                                                                    | Solucionar problemas                                                                                                    |  |  |  |
|                                                                                                    | Diagnosticar e reparar problemas de rede ou obter informações sobre como solucionar problemas.                                                                                                    |  |  |  |

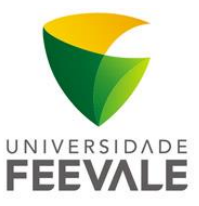

3. Após clique em Adicionar.

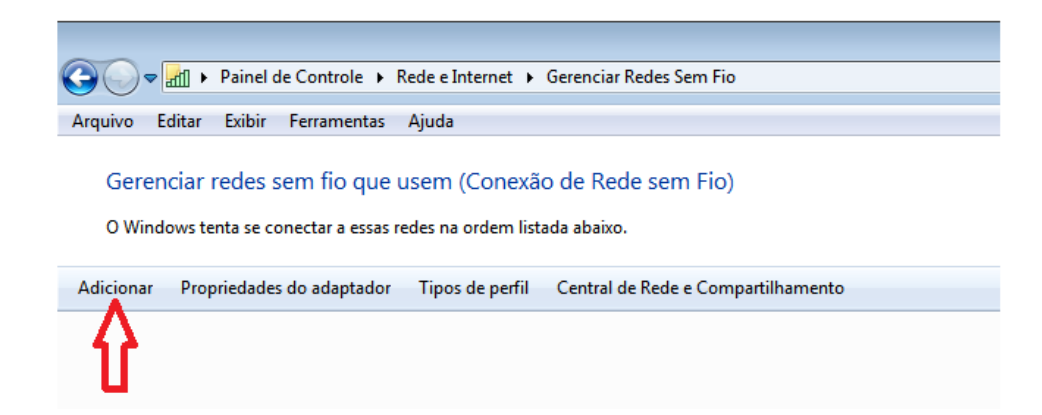

4. Clique em "Criar um perfil de rede manualmente".

|                                                                                                    | • •      |
|----------------------------------------------------------------------------------------------------|----------|
| 🧼 📶 Conectar-se manualmente a uma rede sem fio                                                                                                    |          |
| Como deseja adicionar a rede?                                                                                                    |          |
| Criar um perfil de rede manualmente<br>Isso cria um novo perfil de rede ou localiza uma rede existente e salva um perfil<br>para ela no computador. Você precisa conhecer o nome da rede (SSID) e a chave<br>de segurança (se aplicável). |          |
| Criar rede ad hoc<br>Cria uma rede temporária para o compartilhamento de arquivos ou de uma<br>conexão com a Internet                                                                                                    |          |
|                                                                                                    | Cancelar |

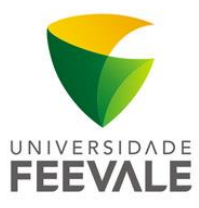

 Na janela "Conectar-se manualmente a uma rede sem fio" Nome da rede: eduroam Tipo de segurança: WPA2-Enterprise Tipo de criptografia: AES

| 🚱 🔐 Conectar-se manualmente a uma rede sem fio                            |                                  |  |
|---------------------------------------------------------------------------|----------------------------------|--|
| Digite as informações da rede sem fio que deseja adicionar                |                                  |  |
| <u>N</u> ome da rede:                                                     | eduroam                          |  |
| <u>T</u> ipo de segurança:                                                | WPA2-Enterprise                  |  |
| Tipo <u>d</u> e criptografia:                                             | AES 🔹                            |  |
| Chave de S <u>e</u> gurança:                                              | Ocultar caracteres               |  |
| 😰 Iniciar esta conexão automaticamente                                    |                                  |  |
| 🔲 Conectar me <u>s</u> mo qu                                              | e a rede não esteja transmitindo |  |
| Aviso: com esta opção, a privacidade do computador poderá estar em risco. |                                  |  |
|                                                                           |                                  |  |
|                                                                           |                                  |  |
|                                                                           | <u>A</u> vançar Cancelar         |  |

6. Na janela que aparece, clique em "Alterar configurações de conexão".

| 🧼 📶 Conectar-se manualmente a uma rede sem fio                                                                     |        |
|----------------------------------------------------------------------------------------------------|--------|
| eduroam adicionado(a) com êxito                                                                                    |        |
| Alterar configurações de conexão<br>Abre as propriedades da conexão para que eu possa alterar as<br>configurações. |        |
|                                                                                                    | Fechar |

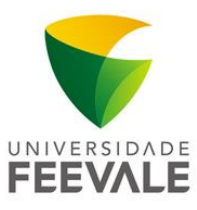

 Na janela "Propriedades de rede sem fio", escolha a aba "Segurança", e, em "Escolha um método de autenticação de rede", selecione Microsoft: EAP protegido (PEAP). Em seguida, clique em Configurações.

| eduroam Propriedades de Rede Sem Fio                                     |          |  |  |  |
|--------------------------------------------------------------------------|----------|--|--|--|
| Conexão Segurança                                                        |          |  |  |  |
|                                                                          |          |  |  |  |
| Tipo de segurança: WPA2-Enterprise                                       | <b>_</b> |  |  |  |
| Tipo de criptografia: AES                                                | •        |  |  |  |
|                                                                          |          |  |  |  |
|                                                                          |          |  |  |  |
| Escolha um método de autenticação de rede:                               |          |  |  |  |
| Microsoft: EAP protegido (PEAP)   Configuraç                             | ões      |  |  |  |
| ✓ Lembrar minhas credenciais para esta conexão<br>sempre que fizer logon |          |  |  |  |
| <u>C</u> onfigurações avançadas                                          |          |  |  |  |
|                                                                          |          |  |  |  |
|                                                                          |          |  |  |  |
|                                                                          |          |  |  |  |
| UK Cancelar                                                              |          |  |  |  |

 Na janela "Propriedades EAP Protegidas", desmarque Validar certificado do servidor. Em "Selecionar método de autenticação", selecione Senha segura (EAP-MSCHAPv2). Após selecione Configurar...

| Ao conectar:                                                                                                    |  |  |
|----------------------------------------------------------------------------------------------------|--|--|
|                                                                                                    |  |  |
| Validar certificado do servidor                                                                                  |  |  |
|                                                                                                    |  |  |
| Conectar-se a estes <u>s</u> ervidores:                                                                          |  |  |
|                                                                                                    |  |  |
| Autoridades de certificação raiz confiáveis:                                                                     |  |  |
| AddTrust External CA Root                                                                                        |  |  |
| Autoridade Certificadora Raiz Brasileira v2                                                                      |  |  |
| Autoridade Certificadora Raiz Feevale                                                                            |  |  |
| Autoridade Certificadora Raiz Feevale                                                                            |  |  |
| Autoridade Certificadora Raiz Feevale v2                                                                         |  |  |
| Autoridade de Certificação de Inspeção HTTPS do Microsoft F                                                      |  |  |
| Baltimore CyberTrust Root                                                                                        |  |  |
|                                                                                                    |  |  |
| <u>N</u> ão solicitar ao usuário autorização para novos servidores ou<br>autoridades de certificação confiáveis. |  |  |
| Selecionar Método de Autenticação:                                                                               |  |  |
|                                                                                                    |  |  |
| 📝 <u>A</u> tivar Reconexão Rápida                                                                                |  |  |
| Impor Proteção de Acesso à Rede                                                                                  |  |  |
| Desconectar se o servidor não tiver <u>TLV</u> com ligação de criptografia                                       |  |  |
| Habilitar Privacidade de<br>Identidade                                                                           |  |  |
|                                                                                                    |  |  |
| OK Cancelar                                                                                                    |  |  |
| OK Cancelar                                                                                                    |  |  |

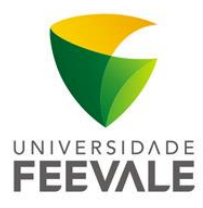

9. Na janela "Propriedades de EAP MSCHAPv2", desmarque Usar automaticamente meu nome e senha de logon do Windows (e o domínio, se houver). Em seguida clique em OK, e em OK.

 Na janela "Propriedades de rede sem fio", clique em Configurações avançadas. Na aba "Configurações 802.1X", marque Especificar o modo de autenticação e selecione Autenticação de usuário. Em seguida clique em OK, e em OK.

| eduroam Propriedades de Rede Sem Fio                                | Configurações avançadas                                                                                                    |
|---------------------------------------------------------------------|----------------------------------------------------------------------------------------------------|
| Conexão Segurança                                                   | Configurações 802.1X Configurações do padrão 802.11                                                                                            |
| Tipo de segurança: WPA2-Enterprise v<br>Tipo de criptografia: AES v | Especificar o modo de autenticação:     Autenticação de usuário     Sal <u>v</u> ar credenciais     Excluir credenciais para todos os usuários |
|                                                                     | Habilitar logon único para esta rede                                                                                                    |
| Escolha um método de autenticação de rede:                          | Executar imediatamente antes do logon de usuário                                                                                               |
| Microsoft: EAP protegido (PEAP)  Configurações                      | Executar imediatamente após o logon de usuário                                                                                                 |
| Lembrar minhas credenciais para esta conexão                        | Atraso máximo (segundos):                                                                                                    |
| sempre que fizer logon                                              | Permitir que caixas de diálogo adicionais sejam<br>exibidas durante o logon único                                                              |
|                                                                     | Esta rede usa LANs separadas virtuais para<br>autenticação de máquina e de usuário                                                             |
| <u>C</u> onfigurações avançadas                                     |                                                                                                    |
| OK Cancelar                                                         | OK Cancelar                                                                                                    |

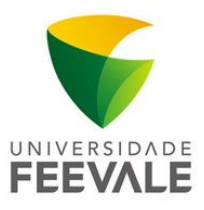

- 11. Sua rede Eduroam foi configurada!
- 12. Após o procedimento acima, no canto inferior direito, selecione a rede **eduroam** e clique em **Conectar**.

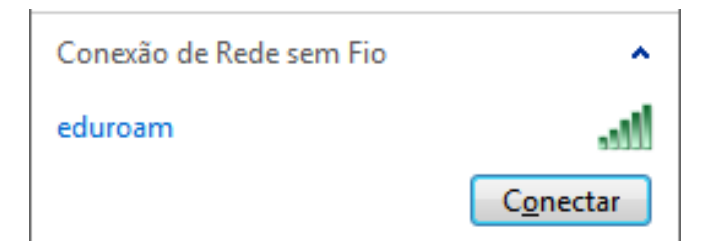

- 13. Na janela "Autenticação de rede", adicione suas credenciais:
- a) Nome de usuário: códigodematrícula@feevale.br. Ex. 99999999@feevale.br
- b) Senha: Senha Feevale.

| Segurança do Wir                | ndows                          | ×           |
|---------------------------------|--------------------------------|-------------|
| Autenticaçã<br>Digite as creder | o de Rede<br>nciais do usuário |             |
|                                 | Nome de usuário<br>Senha       |             |
|                                 |                                | OK Cancelar |

Pronto, você já está conectado à wireless.

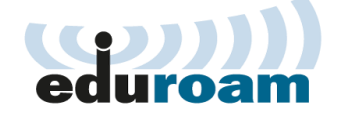